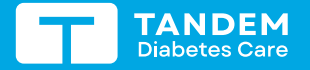

## **Dexcom**

## T:SLIM X2 INSULIN PUMP WITH DEXCOM G7 CGM Sensor Sessions

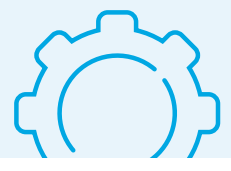

O Dexcom

These instructions to start and stop a sensor session are specific to the Dexcom G7 sensor.\* For info on Dexcom G6 integration, please refer to the t:slim X2 insulin pump user guide.

**Note:** These instructions are provided as a reference tool for pump users and caregivers who are already familiar with the use of an insulin pump and with insulin therapy in general. Not all screens are shown. For more detailed information on the operation of the t:slim X2 pump, please refer to its user guide.

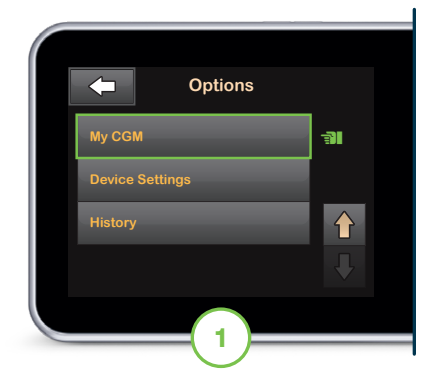

From the Home screen, tap **OPTIONS.** Tap the down arrow and then tap **My CGM.** 

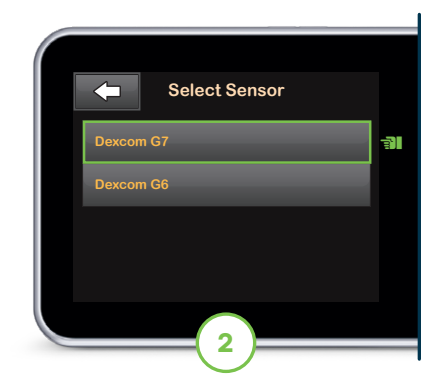

If this is the first time using a Dexcom G7 sensor, tap **Select Sensor** and then tap **Dexcom G7.** Otherwise, skip to Step 3.

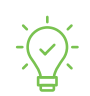

Pump Tip: Make sure the pump and CGM sensor are within 6 meters of each other without obstruction and all other sensors are more than 6 meters away.

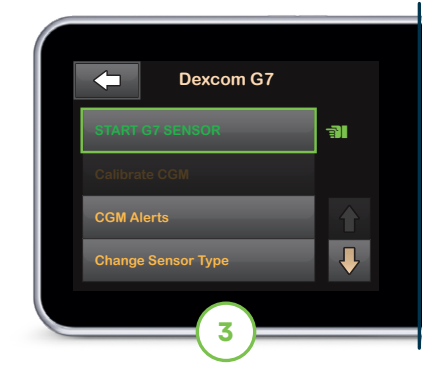

Tap START G7 SENSOR.

Note: If using the Dexcom G7 mobile app, the user must start a sensor session and enter the pairing code on both the Dexcom G7 mobile app and t:slim X2 pump.

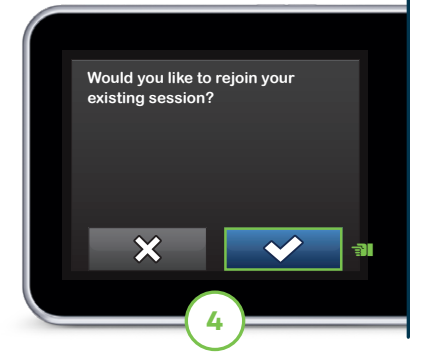

If the user is continuing with an active sensor session on the pump, tap rand then skip to Step 7. Otherwise, go to Step 5 to continue.

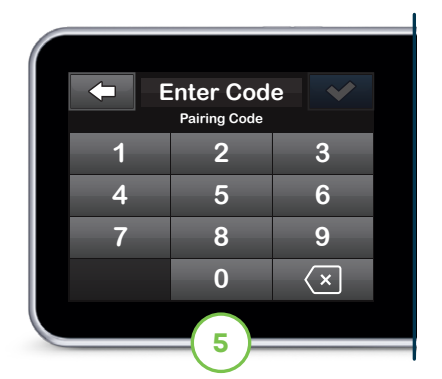

Enter the pairing code and tap 🗸 to continue.

▶ Note: The code is located on the sensor applicator or within the Dexcom G7 app, if the sensor has already been paired with the app.

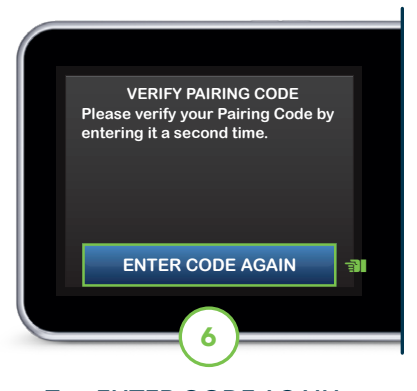

Tap **ENTER CODE AGAIN** to verify the pairing code and then tap

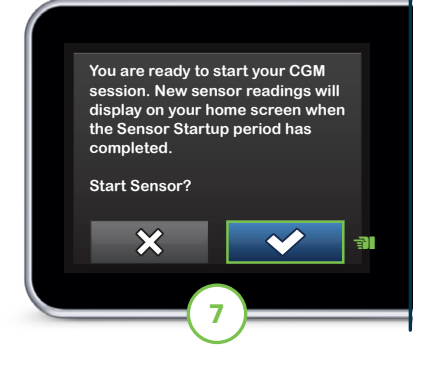

Tap 🔽 to start the sensor session startup period.

The SENSOR STARTED screen will appear to confirm.

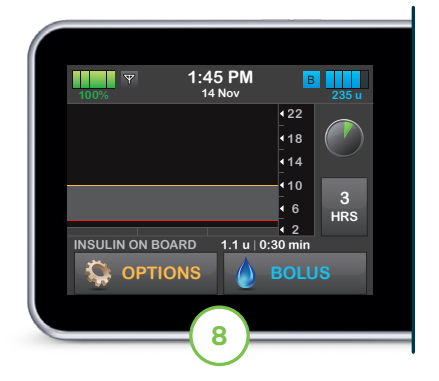

The pump will return to the Home screen with a CGM trend graph and sensor startup countdown symbol.

▶ Note: If continuing an active sensor session, the startup period will take five to 10 minutes. For a new session, it may take up to 30 minutes.

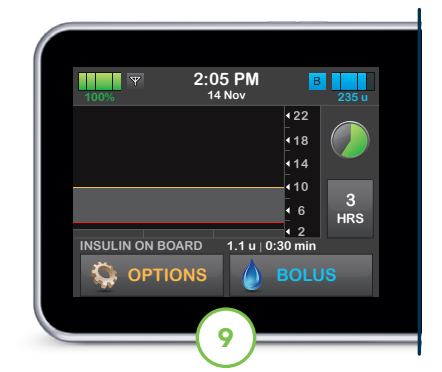

The symbol fills in over time to show how much time is left.

Note: During this startup period, the pump will not display sensor data or allow use of predictive technology.

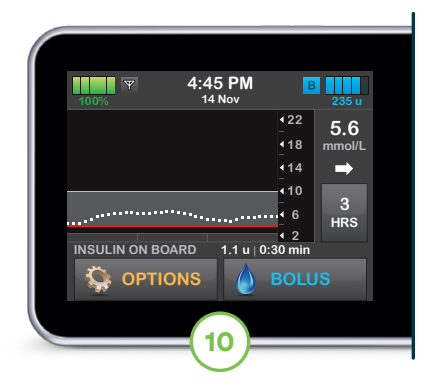

Once completed, the new sensor session will begin.

**Note:** If glucose alerts and readings do not match symptoms or expectations, use a blood glucose meter to make treatment decisions.

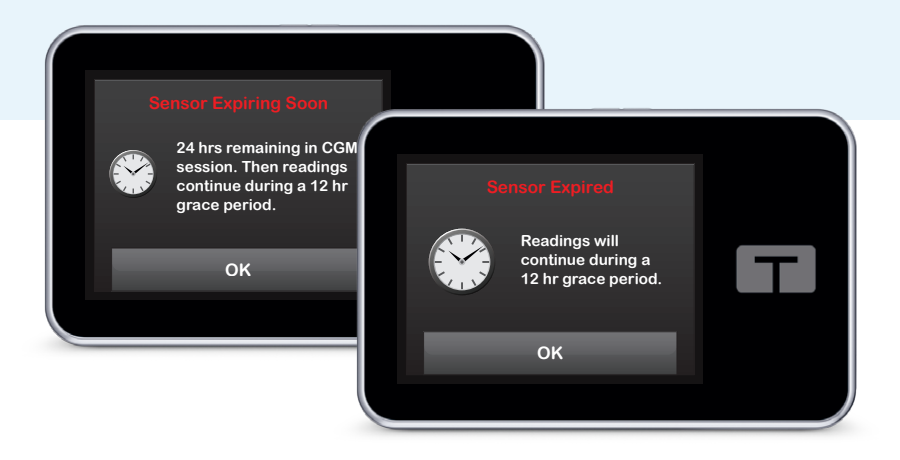

## **Stop Sensor Session**

The Dexcom G7 sensor is indicated to be worn for up to 10 days, plus an additional 12-hour grace period. The Sensor Expiring Soon screen will appear on the pump to let the user know how much time is left. The user has the option to manually stop the sensor session before it expires or let the sensor automatically shut off.

**Note:** During the 12-hour grace period, the pump will continue to receive sensor glucose readings and allow use of predictive technologies.

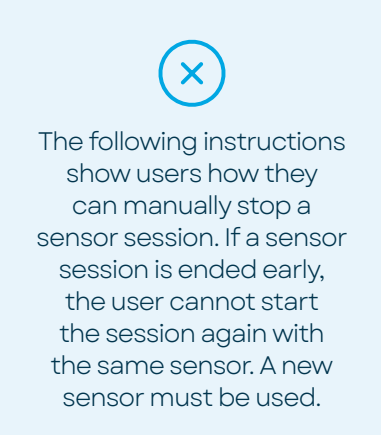

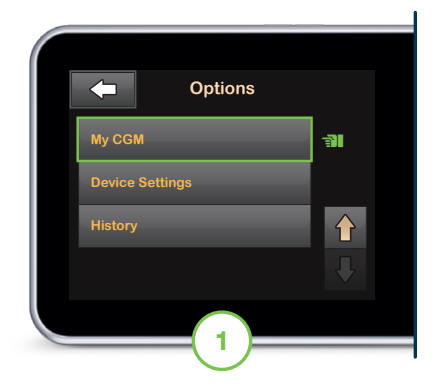

From the Home screen, tap **OPTIONS.** Tap the down arrow and then tap **My CGM.** 

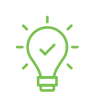

Pump Tip: Once the sensor session has ended, sensor glucose alerts and alarms will no longer be received and predictive technology will become inactive.

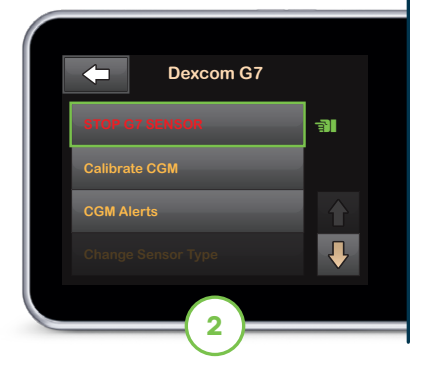

Tap STOP G7 SENSOR.

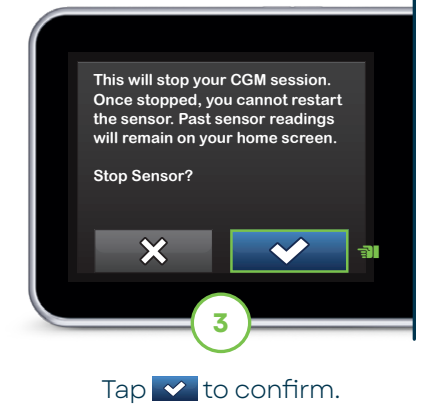

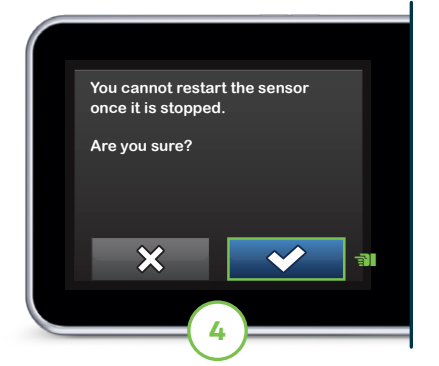

Tap reacknowledge the session cannot be restarted. The SENSOR STOPPED screen will appear to confirm.

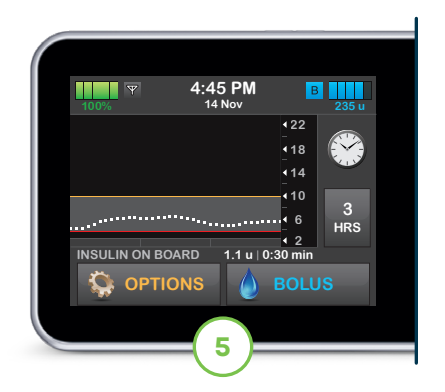

The Home screen will appear with the Replace Sensor icon in the place where the sensor glucose value is shown.

## **Connection Tips**

If the Out of Range icon is on the insulin pump screen (pictured below), then the sensor is not communicating with the pump. To ensure communication:

- It is suggested to wear the pump with the screen facing out and on the same side of the body as the sensor
- Make sure that nothing is rubbing or obstructing the sensor
- Please note that wireless communication does not work well through water so the transmission range is lower

| 100% | 4:45 PM        | B 235 II                                                   |  |
|------|----------------|------------------------------------------------------------|--|
|      |                | <ul> <li>22</li> <li>18</li> <li>14</li> <li>10</li> </ul> |  |
|      | RD 1.1 u   0:3 | 3<br>4 2<br>30 min<br>BOLUS                                |  |

\* CGM sold separately.

This product may not be right for you. Always read and follow the label.

**Important Safety Information:** The <u>t:slim X2 insulin pump</u> is intended for the subcutaneous delivery of insulin, at set and variable rates, for the management of diabetes mellitus in persons requiring insulin. The pump is able to reliably and securely communicate with compatible, digitally connected devices. The pump is indicated for use in individuals 6 years of age and greater. The pump is intended for single user, home use and requires a prescription in certain countries. The pump is indicated for use with NovoRapid, Admelog, Trurapi, or Humalog U-100 insulin. The System is not indicated for use in pregnant women, people on dialysis, or critically ill users. Users of the pump and the System must: be willing and able to use the insulin pump, CGM, and all other system components in accordance with their respective instructions for use; test blood glucose levels as recommended by their healthcare provider; demonstrate adequate carb-counting skills; maintain sufficient diabetes self-care skills; see healthcare provider(s) regularly; and have adequate vision and/or hearing to recognize all functions of the pump, including alerts. The t-slim X2 pump must be removed before MRI, CT, or diathermy treatment. Visit tandemdiabetes.com/safetyinfo for additional important safety information.

**Dexcom Brief Safety Statement:** Failure to use the Dexcom Continuous Glucose Monitoring System and its components according to the instructions for use provided with your device and available at www.dexcom.com/safety-information and to properly consider all indications, contraindications, warnings, precautions, and cautions in those instructions for use may result in you missing a severe hypoglycemia (low blood glucose) or hyperglycemia (high blood glucose) occurrence and/or making a treatment decision that may result in injury. If your glucose alerts and readings from the Dexcom CGM do not match symptoms, use a blood glucose meter to make diabetes treatment decisions. Seek medical advice and attention when appropriate, including for any medical emergency.

© 2024 Tandem Diabetes Care, Inc. All rights reserved. Tandem Diabetes Care, Tandem logos, and t:slim X2 are either registered trademarks or trademarks of Tandem Diabetes Care, Inc. in the United States and/or other countries. Dexcom, Dexcom G6, Dexcom G7, and any related logos and design marks are either registered trademarks or trademarks of Dexcom, Inc. in the United States and/or other countries. All third-party marks are the property of their respective owners. ML-1014031\_A

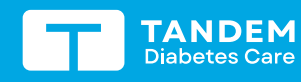

(833) 509-3598 tandemdiabetes.ca

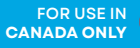